## CÁCH TẠO MÃ DỊCH VỤ LIÊN HỆ ĐẾN HOTLINE ASUS

- 1. Vui lòng truy cập vào trang web của ASUS Việt Nam: https://www.asus.com/vn/support
  - 1.1 Vui lòng chọn Hỗ trợ kỹ Thuật

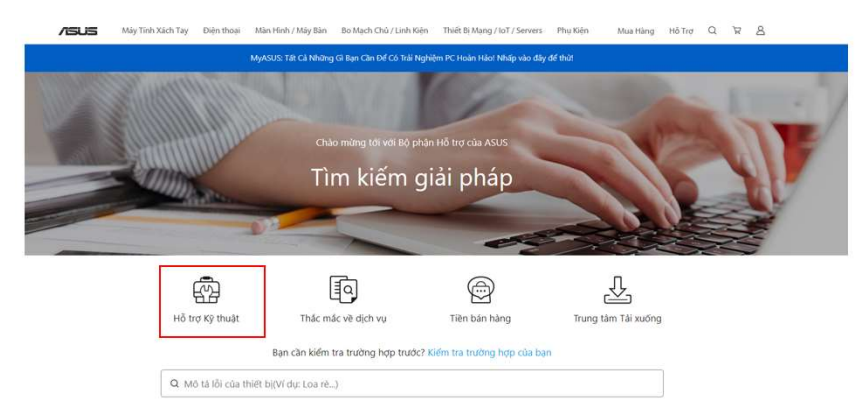

- 2. Vui lòng chọn sản phẩm tương ứng với sản phẩm của bạn.
  - 2.1 Chọn sản phẩm theo danh sách hiển thị
  - 2.2 Chọn sản phẩm tương ứng với sản phẩm bạn đã đăng ký (bạn đã có tài khoản ASUS)
  - 2.3 Nhập số sê-ri sản phẩm của bạn (Để biết số sê-ri của sản phẩm, bạn có thể tìm hiểu bằng cách nhấp chuột vào"Làm thế nào để tìm số sê-ri của sản phẩm"

|                | Chọn sản phẩm<br>Tái xuống tài liệu hướng dân, trình điều khiến và các câu hồi thưởng gập về hỗ trợ, v.v. |                   |                             |                                                                    |                                                                        |                                                                                   |                        |
|----------------|----------------------------------------------------------------------------------------------------|-------------------|-----------------------------|--------------------------------------------------------------------|------------------------------------------------------------------------|-----------------------------------------------------------------------------------|------------------------|
|                | Mist tinh vách tay                                                                                        | <b>Diát thoai</b> | D<br>Tower PCs              | Min hinh                                                           |                                                                        | E mach chù                                                                        |                        |
|                |                                                                                                    |                   | Hiển thị tất c              | à sàn phẩm ⊻                                                       |                                                                        |                                                                                   |                        |
| ong cung cấp s | ố sê-ri sản phẩm đế                                                                                       | xác nhận đúng l   | loại sản phẩm của<br>sản ph | i bạn, sau đó chú<br>ẩm đó.                                        | ng tôi mới có thể c                                                    | ung cấp thông tin hỗ trợ j                                                        | phù hợp                |
| ong cong cop . |                                                                                                    |                   |                             | Số serial                                                          |                                                                        |                                                                                   |                        |
| Chi            | pn loại sản phẩm mà bạ                                                                                    | ın dâ dâng ký     |                             | Số serial<br>hãy nhập v                                            | ão sõ serial                                                           |                                                                                   |                        |
| Ch             | ọn loại sân phẩm mà bạ                                                                                    | an đã đàng ký     |                             | Số serial<br>hãy nhập vi<br>c * Tôi đồng<br>dịch vụ hỗ<br>Policy*. | ào số serial<br>9 ý cung cấp thông ti<br>5 trợ khách hàng của          | n kế trên cho ASUS để thực h<br>tồi, đồng thời đồng ý với "AS                     | iện yêu c<br>SUS Priva |
| Ch             | pn loại sên phẩm mà be                                                                                    | an đã đãng ký     |                             | Số serial<br>hãy nhập v.<br>* Tôi đông<br>dịch vụ hế<br>Policy*.   | ào số serial<br>gý cung cấp thông ti<br>Ś trợ khách hàng của<br>Cứn vi | n kế trên cho ASUS để thực h<br>tôi, đông thời đông ý với "AS<br>1 yêu cầu hỏ trợ | iện yêu c<br>SUS Priva |

Hỗ trơ Kỹ thuật

- 3. Bạn vui lòng kiểm tra vấn đề cần được hỗ trợ cho sản phẩm của mình.
  - 3.1 Chọn sự cố cần được hỗ trợ

#### Máy tính xách tay Loại hỗ trợ

Choose a problem category and get help.

| Không thể bật nguồn/<br>Sự cố hệ thống | Hệ điều hành windows | Åm thanh                    | Màn hình/ Màn hình<br>cảm ứng | Sạc và pin      | Bàn phím / Bàn di chuột<br>/ Nhận dạng vân tay |
|----------------------------------------|----------------------|-----------------------------|-------------------------------|-----------------|------------------------------------------------|
| Wifi / Mang / Bluetooth                | Chrome OS            | Driver / BIOS / Phần<br>mềm | ổ cứng / SSD / ổ đĩa<br>quang | Đầu ra/ đầu vào | Lỗi thiết bị                                   |
| Máy ảnh                                | Khác                 |                             |                               |                 |                                                |

### 3.2 Chọn đặc điểm kỹ thuật hỗ trợ cho sự cố

|                         | Choose                                         | a problem category and              | get help.                         |   |                         |
|-------------------------|------------------------------------------------|-------------------------------------|-----------------------------------|---|-------------------------|
| Không thể bắt nguồn/    | Hệ                                             | điều hành wind                      | ows                               | × | Bàn phím / Bàn di chuột |
| Wifi / Mang / Bluetooth | Thiết lập mặc định của<br>Windows và chức năng | Hệ điều hành Windows<br>và cập nhật | Chống virus và bảo vệ<br>mây tính |   | Löi thiết bị            |
| Mày ảnh                 | Không vào được hệ điều<br>hành                 | Khôi phục hệ thống                  | Khác                              |   |                         |

3.3 Kiểm tra câu hỏi thường gặp phù hợp với vấn đề của bạn để tham khảo

#### Thiết lập mặc định của Windows và chức năng sau đảy là giải pháp chúng tôi đề xuất cho bạn.

| Bài viết hỗ trợ                                                   |
|-------------------------------------------------------------------|
| Windows 11/10] Hoc cách sử dụng Windows 11/10                     |
| Windows 11/10] Khổi động lần đầu tiên (Windows OOBE)              |
| Windows 11/10] Mã hóa thiết bị và mã hóa tiểu chuẩn BitLocker .   |
| Windows 11/10] Thay đổi ngữ hệ thống                              |
| Lâm thế nào để an toàn thảo bỏ ổ đĩa Optical USB hay ổ cũng USB ? |
| Windows 11/10]Cách thêm / thay đổi ngôn ngữ bản phím              |
| Windows 11/10] Thay đổi tài khoản cục bộ và mật khẩu              |
| Windows 11/10] Thay đổi ứng dụng khi khởi đóng                    |
| Windows 11/10] Đối ứng dụng mặc định                              |
| Windows 11/10] Cách gờ bỏ ứng dụng                                |

4. Nếu bạn đã tham khảo các Câu hỏi thường gặp và chưa giải quyết được vấn đề cho máy của mình, vui lòng nhấn vào "Liên Hệ Bộ Phận Hỗ Trợ" để liên hệ đến Hotline ASUS.

# Dịch vụ

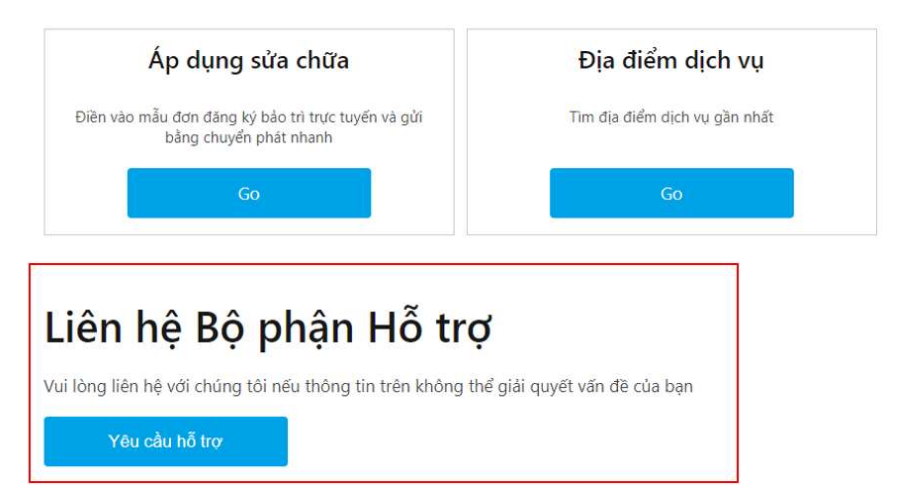

5. Để liên hệ đến Hotline của ASUS, vui lòng nhấn vào"Gọi điện"

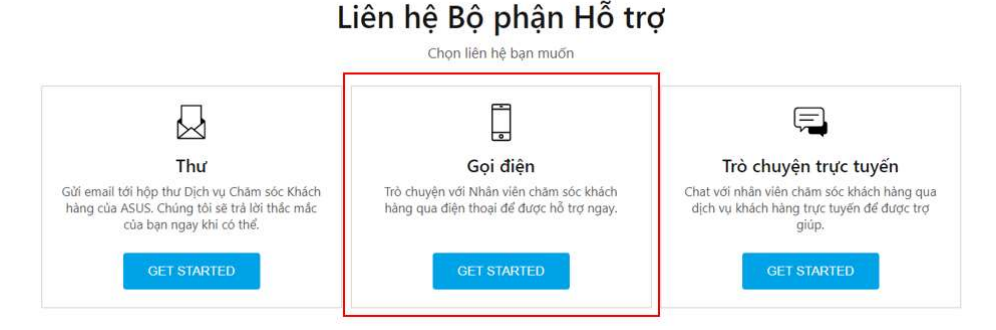

- 6. Tạo Mã Dịch Vụ.
  - 6.1 Vui lòng nhập thông tin sản phẩm và thông tin liên hệ của bạn

| Tèn                                                                                                   |                                                                                     |
|----------------------------------------------------------------------------------------------------|-------------------------------------------------------------------------------------|
| ААА                                                                                                   | Bạn có tài khoản ASUS không ?                                                       |
| Email                                                                                                 | If you have an ASUS ACCOUNT, please sign in to check the status of<br>your repairs. |
| AAA@asus.com                                                                                          | Đãng nhập                                                                           |
| Ve will send a case information to this email.                                                        |                                                                                     |
| Dién thoai                                                                                            | Chưa có tài khoản ASUS ?                                                            |
| 123455874                                                                                             | Tạo mới                                                                             |
| J<br>Hease input numbers only:<br>1912-123-123 (O) (0912123123 (O)<br>13-12341234 (O) (0312341234 (O) |                                                                                     |
| Ső serial                                                                                             |                                                                                     |
| NON-COMPANY OF THE                                                                                    |                                                                                     |
| àm sao để tìm số serial ?                                                                             |                                                                                     |
| Loại Sản phẩm                                                                                         |                                                                                     |
| Notebook                                                                                              |                                                                                     |
| Mãu Sản phẩm                                                                                          |                                                                                     |
| UX334FAC                                                                                              |                                                                                     |

- 6.2 Điền vào mục Mô tả về vấn đề của bạn cần được hỗ trợ
- 6.3 Sau khi hoàn tất, bạn vui lòng nhấn vào mục "Hoàn Tất" để gửi yêu cầu

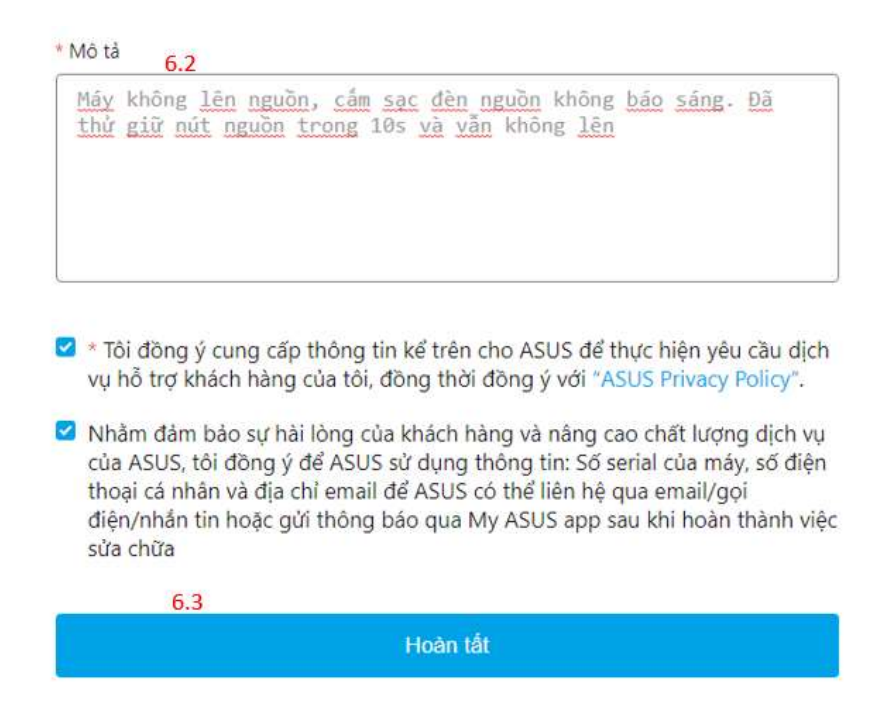

 Màn hình thông tin Mã Dịch Vụ sẽ được hiển thị, đồng thời Mã Dịch Vụ cũng sẽ được gửi đến địa chỉ email mà bạn đã đăng ký.

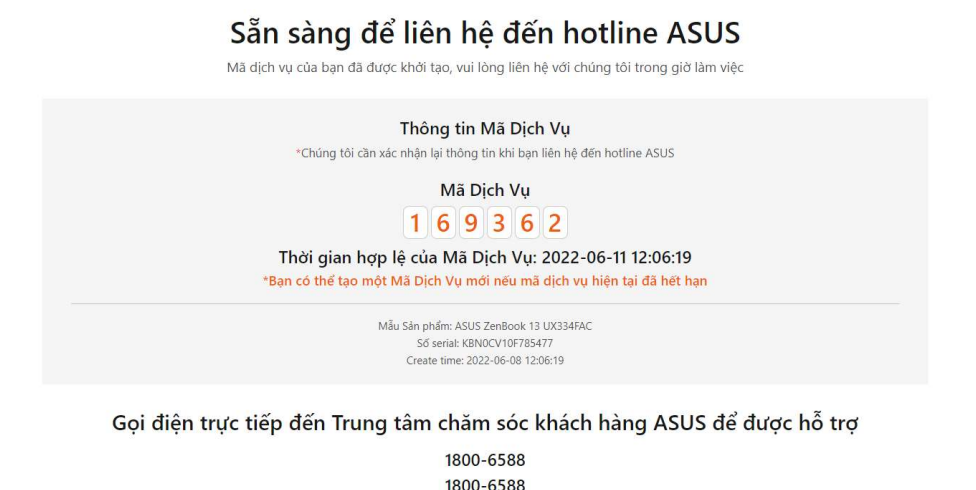

\*\*Ghi chú:

 Mã Dịch Vụ sẽ được sử dụng khi bạn gọi đến Hotline ASUS. Vui lòng nhập mã dịch vụ khi được yêu cầu trong lúc bạn gọi đến Holine.

Giờ làm việc :24/7

 Mã Dịch Vụ sẽ có thời hạn sử dụng nhất định, bạn vui lòng gọi trong thời gian đã đưa ra hoặc nếu Mã Dịch Vụ đã hết thời hạn, bạn vui lòng làm theo hướng dẫn trên để tạo Mã Dịch Vụ mới.